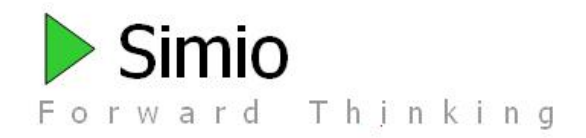

<u>Thank you</u> for using Simio. We expect that you will be pleased with its power, flexibility, and ease of use.

We are very pleased to bring you **Simio Release 5**. Simio continues to aggressively introduce innovations that are changing the landscape of simulation and stimulating new development across the industry. In particular you might look at our new Flow Library, Crane Library, and at our Risk-based Planning and Scheduling (RPS).

Many of our customers have cited Simio's flexibility, ease-of-use, and great support among the reasons why they have adopted Simio -- often switching so they can do things that are difficult or impossible with other products. This document describes the wealth of new features that have been recently added. Simio is ready to take on your most demanding modeling tasks.

The desire to teach using the latest innovations, combined with Simio's comprehensive academic package are moving Simio towards becoming the most widely taught simulation package with over 600 academic institutions worldwide already adopting Simio.

We are anxious to hear about your experiences. Please post your feedback in the forums mentioned below or send it directly to me.

Thanks again for choosing Simio.

Dave Sturrock Vice President – Operations <u>dsturrock@simio.com</u>

# **Simio Release Notes**

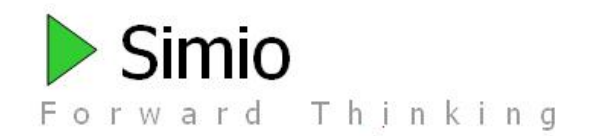

# Support

The best way to get support is to use the **Simio User's Forum** found at <u>www.simio.com/forums</u>, or contact us at <u>support@simio.com</u> using one of the links on the Support Ribbon. Sign up on the user's forum as a **Simio Insider** to get full access to find product information, a place to post problems and questions, and the opportunity to engage in discussions with other users and the Simio team.

You can also find Simio User's Groups on:

LinkedIn (www.linkedin.com/groupInvitation?groupID=55167) and Facebook (www.facebook.com/groups/13863832711).

Please visit our simulation community resources web page (<u>www.simio.com/resources.html</u>) for additional information.

The **Support Ribbon** (the Support tab) of the Simio software contains shortcuts to the above, plus much more. Don't miss the links to our on-line documentation, training, videos, downloads, and other helpful resources. While Simio includes comprehensive on-line help available at the touch of "F1" or in the product, the **Introduction to Simio** learning guide and its companion video training course provide a great way to get started using Simio.

Unfortunately we cannot provide support to <u>students</u>. We encourage students to work through their instructors, or to reach out to the broader user community using the Simio Insiders User Forum.

# What is a Sprint?

We are following an agile methodology in which we develop in three week cycles called sprints. At the end of each sprint we have tested, documented, distributable software including new functionality. The following pages describe the enhancements added during each sprint. It is not necessary that you download and install <u>every</u> Sprint unless you are interested in a particular feature. But we encourage you to do so when convenient so that you are always working with the best software, documentation and examples we can deliver. Most sprints are posted to the Simio Insiders download area. The public releases (discussed below) are updated approximately quarterly.

# Where to Find New Releases

The latest software releases can be found at: <u>www.simio.com/download.</u> Your activation will continue to work with new releases as long as your maintenance is current.

# Simio Release 5 – Sprint 80-81 – December 6, 2012

We are happy to announce the release of Simio Version 5. If you have been keeping up with interim (mostly internal) sprints, you will find that the most recent set of features is focused on many animation, GUI, and ease-of use features like the support ribbon. If you haven't seen Simio since the last major update (version 4) then you can look forward to reading the following 50 pages of release notes to answer the question "What's new?"

### **New Support Ribbon**

A new ribbon has been added to the product that provides various support features that were previously found on the Start Page, in addition to numerous other resources for your use. This includes access to SimBits, Examples, and Books such as Introduction to Simio, Reference Guide and API Reference Guide, as well as links to videos, user forum and support email.

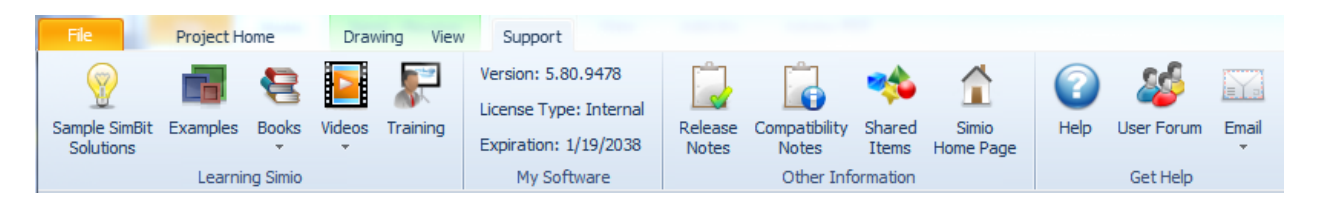

Additionally, information regarding customer license type and version number and maintenance expiration can be found on this ribbon. We are sure you will find this product information useful.

When your maintenance or your product license itself is close to expiring, we now also provide a reminder message on the bottom status bar to help you avoid inconvenient expirations.

#### **Camera Sequences and HotKeys on View Ribbon**

Two new buttons have been added to the View ribbon, including **Edit** and **Play** under **Camera Sequences**. A camera sequence is a sequence of instructions that can be played back either by selecting the sequence using the Play button or using a hotkey associated with the sequence. Named views, as well as the seconds to stay at that view and the amount of time to change views are specified for a given sequence. This sequence can then be used during the simulation run to demonstrate various views of the animation. The AirportTerminal example model contains an example of the new Camera Sequence. Simply click the Play button on the View Ribbon to see the camera sequences animated.

Both Named Views and the new Sequences support HotKeys. When adding/editing a named view or a camera sequence, you can now enter a HotKey as well as the Name. When a Named View has a HotKey assigned to it, hitting that key while in the Facility window, will take you to that Named View. When a Camera Sequence has a HotKey assigned to it, hitting that key while in the Facility window, will start running that sequence of camera views.

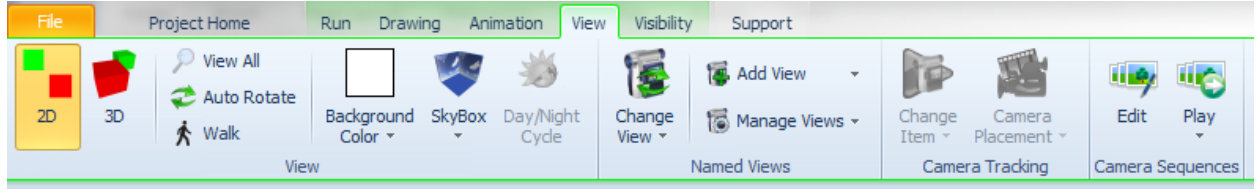

#### **New Visibility Ribbon**

With the addition of the above Camera Sequences buttons, we have moved some of the functionality from the View ribbon to a new Visibility ribbon. The ability to toggle on/off the visibility of the various items, such as grid, labels, arrows, nodes, etc., as well as network functions, have been moved to the new Visibility ribbon, as seen below.

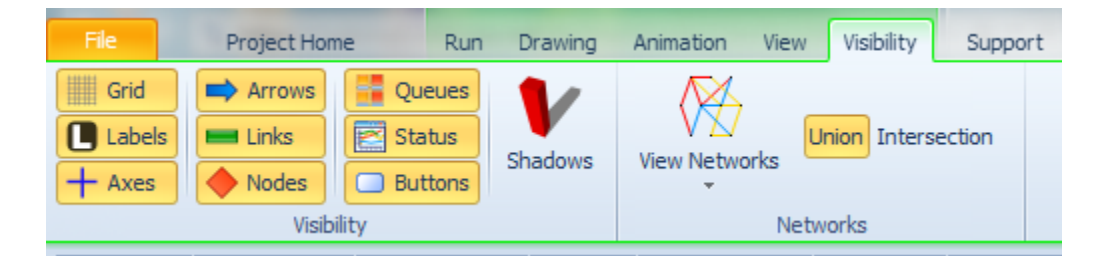

#### F11 – Full Screen Viewing

The function key, F11, now allows the capability of collapsing all of the ribbons and other windows so that the simulation animation can be seen on the full screen. Pressing theF11 or Esc key while in full screen will then put back the ribbons and windows that were collapsed. This key can also be used in other windows, such as Processes, Data (for tables), Results, and Experiments.

#### **Video Recording**

Two new buttons have been added to the View ribbon to permit generation of video (.avi) files directly from within Simio. The Video group contains the Record Run Animation and Stop Recording buttons. Clicking on the Record Run Animation button will prompt the user to choose a name and location for their .avi file. The user will also be prompted to select a video compressor.

This capability can be used to generate simple videos of your animation files, more complex "how to" videos involving model-building, or even interaction with other applications. It is particularly useful when combined with the Camera Sequences option described above.

#### **New Textures and Symbols**

Six additional skins (textures) were added for more choices in representing rocks and minerals. You can also add your own skins to Simio simply by copying a jpg or png file into your Skins Simio folder (typically C:\Users\Public\Documents\Simio\Skins) and restarting Simio.

Many new symbols were added to the built-in library including new machines, various types of containers and storage places, and additional vehicles for hauling bulk materials and liquids.

#### **Travel Step Enhancement**

The Travel step now includes *Acceleration* and *Deceleration* properties for free space travel. This enables users to specify the rate at which an entity will gain speed going from a slower movement rate to a faster movement rate, as well as the rate at which the entity will lose speed going from a faster movement rate to a slower movement rate.

#### **Transfer Step Enhancement**

The Transfer step now has an additional property when transferring an entity into FreeSpace. This includes the *Facility Name*, which is the object whose facility free space into which the entity is to be transferred.

#### Lock Edits Enhancement

All items within the Facility window are now able to be right clicked and have 'Lock Edits' turned on/off. This will enable you to lock any object into place so that it does not move when navigating around the Facility window.

#### **Ability to Duplicate Experiments**

We have added the ability to duplicate entire experiments, which will duplicate the controls and data within the experiment but contain no results. Duplicating an experiment can be done in two ways. Through the Navigation window, the right click menu now allows you to duplicate, rename, or delete an experiment, as well as change experiment properties. Alternatively, in the Project window (by selecting the Project Name in the Navigation window and selecting the Experiment panel), right click now includes the ability to duplicate the experiment.

#### **Option to Change Object References in a Model**

When right clicking on a model within the Navigation window, the ability to change the model's object references is now available. This will open up a dialog displaying all the internal references the Model currently holds. From here, if a user placed two things down of the same name, they can change the name used to reference one in that particular model. They cannot change the reference names of objects in the same project, only things brought in externally (or objects that were in the project, but then they deleted).

#### New Libraries on the Simio User Forum

Like all Simio-provided libraries, these libraries are open so you can look at how they were built, learn from them, and subclass your own objects to improve them. But unlike our built-in libraries, these are not fully supported (although we can provide some help) and we may not continue enhancing them, particularly if we decide to build this capability into the base Simio products. We are anxious to receive your feedback on both libraries.

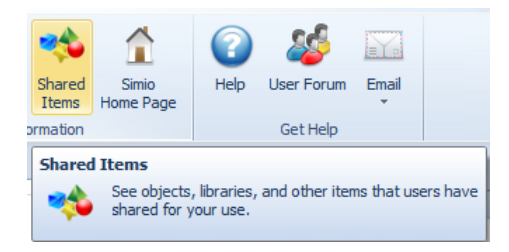

You can find these libraries via the **Shared Items** button on the Support Ribbon or in the Simio User Forum at <a href="http://www.simio.com/forums/viewforum.php?f=36">http://www.simio.com/forums/viewforum.php?f=36</a>

We encourage you to post your own contributions in this forum.

#### **Extended Flow Library**

We have added an Extended Flow library and examples to the Simio User Forum. (http://www.simio.com/forums/viewforum.php?f=36). This library includes objects such as Solidifier, Liquefier, Filler, Extractor and Stockpile. A Solidifier can be used to convert a specified quantity of flow into discrete entities. A Liquefier converts a discrete entity into an outbound flow. The Filler is similar to a Combiner that combines input flow of a specified volume with a discrete entity and the combined entity departs the Filler. The Extractor is the flow equivalent of the Separator. It will separate a batch member entity from the parent entity, with the flow transfer of the batch member entity then discrete transfer of the parent entity once flow is complete. The Stockpile object is similar to a Tank with different animation graphics.

As we receive customer feedback on both the Flow Library and the Extended Flow Library we will probably build more of this type of capability directly into the Flow Library. But in the interim, hopefully this extended library will help in your modeling.

#### **Crane Library**

The Simio Crane Library is a collection of objects designed for modeling multiple cranes operating simultaneously in a bay. The library is provided as an example of complex material handling using the standard features of Simio. The Crane library may be used in conjunction with the Simio Standard Library, and Crane pickups are done using the standard TransferNode (e.g. the output side of a Server). Crane drop-offs can be done at either a BasicNode or TransferNode. The Crane Library can also be used with custom libraries as long as they support rider pickups using the standard transporter ride features.

The Crane Library consists of objects representing the **Bay**, **Bridge**, **Cab**, **Lift**, and **Crane** (the end effecter that actually picks up and drops off the item). These objects are combined together to model multiple cranes moving in a single bay. The separation of objects in this way allows you to use your own symbol for each component. A Crane movement occurs by first rising up from the pickup node to a specified travel height, traveling laterally at that height, and then lowering down to the specified drop-off node. All travel is done through free space without the need to explicitly draw a network. The Crane library also fully supports independent acceleration/deceleration and the ability for one crane to cause another blocking crane to move out of the way.

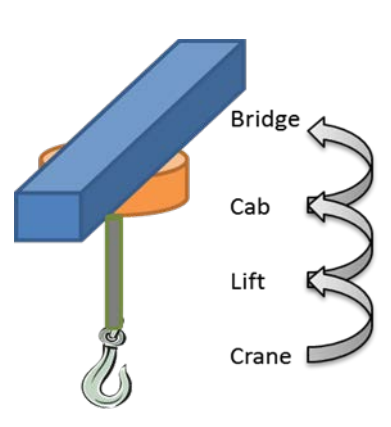

The initial posting of the crane library has a few known issues and additional features already under development. We recommend deferring production use until these issues are addressed (January 2013), but we encourage early adopter use and feedback to help us identify features and other areas where we can improve the library.

# Simio Release 4 – Sprint 79 – October 29, 2012

This sprint includes the official 'Beta' release of the Flow Library. We've made some additional enhancements to the objects and now also have a 6 model SimBit, FlowConcepts.spfx included in the software. Several user-requested enhancements have also been made to this sprint, including a method for clearing statistics, an expansion of table searching capability and an option for orienting entities in free space.

## **New ClearStatistics Step**

A new ClearStatistics step has been added to the Processes window. This step allows users to clear all model statistics or specific object/element statistics. Possible uses for this step include wanting to clear all statistics during an interactive run based on some triggering event or 'warmup' time, or wanting to collect and report periodic statistics (e.g., some logic that every hour writes out some object or element statistics and then clears them).

#### Search Step Enhancement

The Search step now has a new property within the Advanced Options section that allows you to *Search Related Rows Only* (True/False). If the searched table has a primary key / foreign key relationship, this property indicates whether or not to include only related rows in the search. If this property is 'False', then the search will include all rows in the table, regardless of table relationships. The previous sprint behavior only searched those related rows.

# **Travel Step Enhancement for Free Space Movement**

The Travel step for free space travel now includes the option for auto orienting the moving object towards its destination. This option is used to automatically orient the entity such that its front is facing the travel destination. Otherwise, the entity will stay in its current orientation when initializing the travel movement.

#### **Stacked Bar Animation Enhancements**

The Stacked Bar on the Animation ribbon has been enhanced to include 'Floor Display' options that will display tank contents on the floor so users can see them in 2D. A gauge like display can be shown on the left or right side of the tank, if desired.

#### **Flow Related Changes**

#### FlowNode Object and Regulator Element – Initial Output Entity Type and Function

The FlowNode from the Flow Library (as well as the related Regulator Element) now have a function for 'FlowNode.FlowRegulator.CurrentDesiredOutputEntityType' (or for the Regulator element, 'Regulator.CurrentDesiredOutputEntityType') that allows dynamic changing of the entity type when leaving the node (or regulator). The related property name has been changed to be the *Initial Output Entity Type*.

#### FlowNode Object – Dynamic Updating for Maximum Flow Rate and Yield Factor

The FlowNode now includes a Dynamic Updating section of properties. These properties include the *Maximum Flow Rate Equation* and the *Output Yield Factor Equation*. These two properties allow optional dynamic updating of either maximum flow rate and/or the output yield factor of the node's flow regulator. The new *Update Interval* property allows you to specify the time interval of the updates.

#### **New Flow SimBit**

We have added a new SimBit to our SimBit library:

- FlowConcepts.spfx This SimBit includes six (6) unique models that show various concepts using the Flow Library. These include the following:
  - SimpleFlow demonstrates flow from a FlowSource object, through a FlowConnector, to a FlowSink object.
  - **FillingEmptyingTank** demonstrates filling and emptying a tank object.
  - TransferringFromOneTankToAnother demonstrates transferring from one tank object to another.
  - MergedFlow demonstrates merging two different entity flows.
  - **SplitFlow** demonstrates splitting a single entity flow into two entity flows.
  - CreateDiscreteEntitiesBasedOnFlow demonstrates the use of monitors and events to create discrete entities when a tank reaches a certain flow level.

# Simio Release 4 – Sprint 78 – October 12, 2012

The long anticipated "official" Flow Library is now available! We've also enhanced the experiment window including adding drop-down lists for non-numeric fields, such as states, tables, and object references.

# **Flow Library**

Unless you are using Express Edition, which is limited to using only the Standard Library, you will now see a second library option immediately beneath the Library objects. This is a beta version of Flow Library Version 1.0. We are still fine tuning it (e.g., object icons and symbols are still in process), but at this point it is stable and ready for use. We think you will find that this library establishes an excellent foundation & framework for fluid/mass flow based modeling. And as you can see in the brief description below, there is a great deal of power and flexibility built into those objects. We will be adding additional objects based on designs already in early planning stage as well as future customer requests. Please give us your Flow Library feedback to help meet your needs.

# **Initial Set of Flow Library Objects**

**FlowSource** – The FlowSource object may be used to generate a flow of fluid or other mass of a specified entity type. The source of supply is by default considered to be infinite, but alternatively may be configured to run out if a stopping condition is met.

The flow rate out of the source is regulated by its 'Output' flow node.

**FlowSink** – The FlowSink object may be used to destroy the flow of entities representing quantities of fluids or other mass that have finished processing in the model.

The flow rate into the sink is regulated by its 'Input' flow node.

**Tank** – The tank object may be used to model a volume or weight capacity constrained location for holding entities representing quantities of fluids or other mass. Features included in this initial design include:

- The ability to specify either a volumetric or weight based capacity for the tank.
- The ability to specify initial contents in the tank of (possibly) varying entity types.
- An *Auto Refill Mode* that allows you to easily specify logic for automatically refilling the tank when it becomes empty, when it contents level has become low, or when some other specified event occurs.
- 'Input' and 'Output' flow nodes to easily connect mass or fluid flow connections into or out of the tank. The flow rates into and out of the tank are regulated by these nodes.
- The ability to specify 'Low', 'Mid', and/or 'High' tank level marks, and optional add-on process triggers to perform some action when the tank level rises above or falls below a mark.
- Optional add-on process triggers to perform some action when the tank becomes full or empty.

- A *FlowContainer.Contents.Volume* level variable that may be monitored or referenced to return the current volume level in the tank.
- A *FlowContainer.Contents.Weight* level variable that may be monitored or referenced to return the current weight level in the tank.
- A FlowContainer.CurrentVolumeFlowIn/Out.Rate and FlowContainer.CurrentWeightFlowIn/Out.Rate state variables that may be monitored or referenced to return the current total volumetric or weight based flow rates into or out of the tank.
- A default 2D & 3D level animation of the volume or weight contents in the tank.

**FlowNode** - The FlowNode object is a node specifically designed to regulate the flow of entities representing quantities of fluid or other mass. Common applications of a FlowNode object include use as an 'Input' or 'Output' node for controlling flow into or out of another object (such as the FlowSource, FlowSink, or Tank objects). A FlowNode may also be used to model a flow control point in a network of links. Features included in this initial design include:

- The ability to specify whether the maximum flow rate for the flow node's regulator is volumetric or weight based.
- The ability to specify the initial maximum flow rate for the flow node's regulator. You can then dynamically adjust that maximum flow rate for process control logic purposes by assigning the node's *FlowRegulator.CurrentMaximumFlowRate* state variable a new value.
- The ability to completely enable/disable a flow node's regulator, equivalent to turning a 'pump' at the node on or off. A disabled regulator will not output flow regardless of its current maximum flow rate setting (i.e., regardless of how open the 'valve' is). Disabling/enabling a flow node's regulator may be done by assigning the node's *FlowRegulator.Enabled* state variable a new value.
- The ability to specify an *Output Yield Factor* for the flow node's regulator. This factor is entered as a ratio of outflow to inflow, and may be used to scale the flow into the regulator such that there is a physical loss or gain represented in the regulator's output flow. You may specify an initial output yield factor as well as dynamically change the output yield by assigning the node's *FlowRegulator.CurrentOutputYieldFactor* state variable a new value.
- The ability to specify an Output Flow Entity Type for the outflow produced by the node's flow regulator. <u>Development Note</u>: This feature in Sprint 79 is already planned to be changed to Initial Desired Output Entity Type. And the flow node will then provide a FlowRegulator.CurrentDesiredOutputEntityType state variable that can be dynamically assigned a new value.
- Provides *FlowRegulator.CurrentVolumeFlowIn/Out.Rate* and *FlowRegulator.CurrentWeightFlowIn/Out.Rate* state variables that may be monitored or referenced to return the current total volumetric or weight based flow rates into or out of the node's flow regulator.
- <u>Input Flow Control</u>: Both 'Single Flow' and 'Merge Flow' control modes are provided.
  - The 'Single Flow' control mode allows you to process inflows only one inbound link at a time, and prioritize those inflows either by inbound link weight or by flow entity priority. There is also a *Switch Control Variable* option that easily allows you to define a discrete variable for use as a switch control mechanism to dynamically change the current

inbound link selection (e.g., to manually 'switch' from using one inbound link to using another inbound link).

- The 'Merge Flow' control mode allows you to merge flow by only matching inflows that have the same entity types or by merging all inflows regardless of entity type. There is also a *Merge Allocation Rule* that provides a variety of options for how competing inflows into the flow node should be merged. Choices currently include merging flow proportionally based on inflow rates, proportionally based on fixed link weighted percentages (blending), or merging using a preferred order strategy where some inbound links have higher priority for merging than others.
- <u>Output Flow Control</u>: Both 'Single Flow' and 'Split Flow' control modes are provided.
  - The 'Single Flow' control mode allows you to send outflow to outbound links one link at a time by either outbound link weight priority or by shortest path to an assigned destination. There is also a *Switch Control Variable* option that easily allows you to define a discrete variable for use as a switch control mechanism to dynamically change the current outbound link selection (e.g., to manually 'switch' from using one outbound link to using another outbound link).
  - The 'Split Flow' control mode allows you to split flow using a *Split Allocation Rule* with a variety of options. Currently only two options are provided to either split flow proportionally (fixed percentages) based on outbound link weights, or to split flow using a preferred order strategy based on outbound link weights (e.g., send flow first to a primary line but if any overflow then send that to a secondary line).

**FlowConnector** – The FlowConnector object may be used to define a direct, zero travel distance connection from one flow node location to another. A *Selection Weight* property is provided to define priority or percentage based information for the connector, and will be used if the connector is attached to flow node with an input or output flow control mode requiring such link weight information.

\*<u>General Note</u> – The links within the Standard Object Library (such as Paths and Conveyors) can also be used somewhat with flow nodes, but if trying to use a Path be sure to set the "Allow Passing" property to "False". Otherwise, the model run speed will likely be very poor.

# Varying Shape for Flow Links

We have added the elliptical and trapezoidal shape for all links, such as Paths, Conveyors, and Connectors. These shapes affect only the flow type entities and the logical flow calculations (for example, an elliptical shaped link of width 1 and height 1 will carry less than a rectangular one). For trapezoidal shapes, an additional property, Trapezoid Ratio, is available. This value is the ratio of the top of the trapezoid to its bottom (which always set to the width of the Link). It can be any non-infinite value >= 0. A value of zero makes a triangle, a value of 1 makes a rectangle.

The type of shape will affect not only the flow calculations, but the shape of the available area graphic for the link, and the shape of the entities that move through the link.

#### **Experiment Enhancements**

In order to enable additional functionality, we have changed to a new technology underlying the experiment design window. You might notice some subtle changes.

- A new checkbox has been added in the heading of the first column. This permits easily toggling the active state on and off of all of the scenarios or any selected subset of scenarios. This is particularly useful when you want to only show a subset of the scenarios in the Response results window.
- Column sorting has been moved to a right click menu to allow column selection without changing sort order.
- The controls within the Experiment are based on the properties in a given model. Because these can be of various types (i.e., Tables, States, various Elements, Objects, etc.), these controls now display the drop-down lists available for each category from within the model. This will allow the user to much more easily select the control values for experiments.
- The responses within an experiment now include the Unit Type and Units for the response Expression. This allows users to display response results in varying display units. There are Units properties for the Upper Bound and Lower Bound of the response as well.

# Simio Release 4 – Sprint 77 – September 18, 2012

We have added quite a number of new features to our Regulator element, in addition to adding statistics for Regulators, Containers and Links. These changes, along with continued development on our flow library objects, are moving us toward our release of the Flow Library at the end of the year. We've also made a significant enhancement to our experiments to allow for multi-objective optimization analysis – Simio is the first simulation software to feature this capability.

## **OptQuest Enhancements**

When using the optional OptQuest for Simio add-in, the *Objective Type* property is now available to select either 'Single Objective', 'Multi-Objective Weighted' or 'Pattern Frontier'. This provides significant new flexibility in optimization.

Single Objective – OptQuest determines the set of control values that optimizes the experiment's Primary Response. This option is how OptQuest has worked in past sprints.
Multi-Objective Weighted – OptQuest optimizes across all responses with Objective set to Minimize or Maximize, taking into account each response's Weight value, to determine a single 'optimal' solution.
Pattern Frontier – OptQuest optimizes across all responses with Objective set to Minimize, and finds the set of scenarios that are optimal, rather than a single 'optimal' solution based on weights.

\* Note that the HospitalEmergencyDepartment example has been updated to incorporate the new multi-objective analysis using OptQuest.

#### **New Entity Function**

**CurrentConnectorLink** - If the entity object is currently using one or more connector links to transfer between two node locations, then this function returns a reference to the forward most connector being used. Otherwise the Nothing keyword is returned.

Note that a connector link does not have a logical length and thus is not considered to be physically occupied by an entity that is using it. To get a reference to the link that an entity's leading edge is currently physically located on, use the 'CurrentLink' function.

#### **Flow Enhancements**

We have continued with our flow enhancements including the following:

#### **Flow Statistics**

**Container** – Flow In and Flow Out of a container are now displayed in the simulation results. **Regulator** – Flow Out is reported if it is greater than 0, while Flow In is reported if it is not equal to Flow Out (yield factor).

Link – Flow In and Flow Out are reported if at least one of them is greater than zero.

#### **Regulator Enhancements**

**Initial Output Yield Factor** – This new property should be entered as a ratio of outflow to inflow and may be used to scale the flow into the regulator such that there is a physical loss or gain represented in the regulator's output flow.

**Output Flow Entity Type** – This property now applies to single or merged flow from the regulator and is used to specify the entity type of the outflow produced by the regulator. If unspecified, then the output flow entity type will be determined by the inflow entity types.

**Merge Allocation Rule** – The PropretionalBasedOnExpression rule has been added, along with an additional related property *Merge Proportion Expression* to return the desired merge proportion for a flow request in the regulator's flow request queue.

# Simio Release 4 – Sprint 76 – August 29, 2012

In Sprint 76, we have made many changes to various parts of the software including functions for additional flexibility in network travel, enhancements to the stacked bar, regulator and container for flow processing and additions to the Simio Enterprise edition.

#### **New Link Functions**

**StartingNode** = Returns a reference to the node located at the drawn starting point of this link. **EndingNode** = Returns a reference to the node located at the drawn ending point of this link.

#### **Network Element Functions**

**Distance(fromNode,toNode)** Returns the shortest path distance between two nodes using this network.

**NextLink(fromNode, toNode)** Returns a reference to the next link on the shortest path between two nodes using this network.

**NextNode(fromNode, toNode)** Returns a reference to the next node on the shortest path between two nodes using this network. If the destination node is returned, then the two nodes are directly connected by a link.

**PathExists(fromNode, toNode)** Returns 'True' if a followable travel path exists between two nodes using this network.

#### **New Entity Function**

**LastLinkUsed** - Returns the most recent link used by the entity to complete a travel or instant transfer (in the case of a connector link) into a new node location. The value returned by this function is updated whenever the entity transfers from the end of a link into a node, or transfers across a connector from one node into another node.

#### **Animated Stacked Bar Enhancements**

The Stacked Bar graphic on the Animation toolbar has been enhanced to allow various 'types' including Container, Queue and Expressions (prior version animated only Queue contents).

- **Container**: When displaying a stacked bar for a Container, only the container element name is required and the volume contents of the container are displayed. The total volume capacity of the container then defines the outside portion (Total Expression) of the stacked bar.
- **Queue**: When displaying the Queue, a Total Expression property has been added to describe the total space available in the graphic.
- **Expression**: When displaying a stacked bar for Expressions, a repeat group of Expression and Color are available to graphically show various expression values within the stacked bar. This could include various model states or expressions. A Total Expression can be used to describe the total space available in the graphic.

#### **Flow Enhancements**

We have continued with our flow enhancements including adding infinite flow rates on the Regulator element, outbound link rules, merging within Containers and merging/transfers to different destinations with the Regulator. These changes will allow us to continue developing our 'flow library' which is intended to be released at the end of the year.

#### **Simio Enterprise Edition Enhancements**

Within Simio Enterprise Edition, several changes have been made to allow for comparison of various model alternatives. After a user performs the 'Analyze Risk' within the Operational Planning ribbon, the Results panel option on the left side allows for viewing of various results, including Target Summary, Target Detail, Risk Plots and others. <u>Within the Target Detail tab</u>, there are options on the Operational Planning ribbon for Plan Comparisons. These include 'Save for Comparison' and 'Show Differences' buttons.

The '**Save for Comparison**' button will save the current model (including logic, data tables, etc. ) and place the saved information in a 'Baselines' folder in the Navigation window, named by the ModelName\_Date\_Time.

Once at least one baseline has been saved, the '**Show Differences**' button becomes available and acts as a toggle between the Target Detail report for the baseline and a Target Detail report that shows the 'Differences' or 'Changes from Baseline' between the two models. This allows users to compare various models and discover what difference, if any, the model changes make to the final target results.

# Simio Release 4 – Sprint 74-75 – August 9, 2012

A major new feature in Sprint 75 is the addition of many enhancements for free space movement. This allows much more flexible free space travel for entities, vehicles and workers. We have also continued to work on Flow Processing enhancements, including the addition of flow states for Containers, Regulators and Links.

# Free Space Movement Enhancements

Often you may want to travel between many locations, but don't want to manually interconnect every possible node combination. While using a network with shared links saves a lot of time, it can sometimes still be tedious. In the case where you are looking for straight-line movement between nodes, Simio now has a new solution: **Free Space Movements**. While Simio has always supported movement through free space, it has now been made much easier with the addition of the Travel Step, updates to the SetNode and SetNetwork steps, enhancements to the Entity object and the Node, Worker and Vehicle library objects, and a host of new functions. In addition this feature provides support for easier detailed free space movements such as those you may want to include in a custom object or library.

### **New Travel Step**

A new Travel step has been added for use in the Processes window. This step may be used to do a direct, straight-line movement of an entity in free space to a specified location. The executing token will be held at the Travel step until the travel movement is completed. The new destination may be specified as a fixed object, absolute coordinates or relative coordinates to the entity's current location. A maximum desired movement rate and ending movement rate may also be specified.

# Entity Objects (including ModelEntity, Worker, Vehicle)

The *Initial Network* property now provides the choice 'No Network (Free Space)' so that free space movement of entities, workers and vehicles may be incorporated. The default value of this property still remains 'Global'.

There are now new OnEnteredFreeSpace standard processes for the Worker, Vehicle and ModelEntity objects. Please see the Known Anomalies regarding information on free space travel for entities.

#### **New Node Functions**

- **IsInputNode** Returns 'True' if this node is an external input node for entering another object. This function replaces the obsolete function, IsExternalInputNode.
- **IsOutputNode** Returns 'True' if this node is an external output node for exiting another object.
- **Nearest.Node** Returns the node that is the shortest straight-line distance from this node.
- **Nearest.InputNode** Returns the input node that is the shortest straight-line distance from this node.

• **Nearest.OutputNode** – Returns the output node that is the shortest straight-line distance from this node.

### **Step Changes**

- SetNetwork step New Network Name property now provides the choice 'No Network (Free Space)'. This lets you dynamically change an entity or transporter from using a network to only traveling in free space and vice-versa.
- SetNode step If setting a specific node name, the *Node Name* property now provides the choice 'No Destination' (similar to <null> in prior sprints).

#### Free Space SimBits Changes

We have updated our SimBits library with changes based on the addition of the free space travel enhancements listed above. Two SimBits, EntityMovementInFreeSpace.spfx and MovementInFreeSpaceWithATargetLocation.spfx have been deleted and replaced by:

• FreeSpaceMovement.spfx – This SimBit displays the use of various types of free space travel. There are three models within the project. The first demonstrates entity free space movement from a Source to multiple Servers then to a Sink. The second demonstrates entity free space movement between two nodes after using network based travel (including the new Travel step). The third model demonstrates both entity and vehicle free space movement.

#### **Flow Enhancements**

Simio has always provided support for discrete and continuous flow, but a set of changes to the Simio engine (e.g., the Steps, Elements, and other related low-level changes) are nearly complete that will set a new standard of modeling capability. Examples of using these new features illustrated with a sample library can be found on the Simio Insiders portion of the user forum, under the SI Material Handling topic: <u>http://www.simio.com/forums/viewtopic.php?f=10&t=762</u>. While these low-level features are nearly complete, we are anxious to hear your feedback at <u>http://www.simio.com/forums/viewtopic.php?f=10&t=710</u> as we continue with our design and implementation of the "official" flow library that is expected to be completed late this year.

#### **New Link States**

- **CurrentVolumeFlowIn** State used to get the current total volume flowed into a link.
- **CurrentVolumeFlowOut** State used to get the current total volume flowed out of a link.
- **CurrentWeightFlowIn** State used to get the current total weight flowed into a link.
- **CurrentWeightFlowOut** State used to get the current total weight flowed out of a link.

#### **New Regulator States**

- CurrentMaximumFlowRate State used to get or set the current maximum flow rate of a regulator.
- **CurrentVolumeFlowOut** State used to get the current total volume flowed out of a regulator.
- **CurrentWeightFlowOut** State used to get the current total weight flowed out of a regulator.

#### **New Container States**

- **CurrentVolumeCapacity** State used to get or get the current volume capacity of a container.
- **CurrentWeightCapacity** State used to get or set the current weight capacity of a container.
- **CurrentVolumeFlowin** State used to get the current total volume flowed into a container.
- **CurrentVolumeFlowOut** State used to get the current total volume flowed out of a container.
- **CurrentWeightFlowIn** State used to get the current total weight flowed into a container.
- **CurrentWeightFlowOut** State used to get the current total weight flowed out of a container.

#### **Splitting Flow**

You can now build a model with a node's Output Flow Strategy set to Split Flow and using an appropriate rule to allocate the flow between outbound links.

#### **Miscellaneous Changes**

- Infinite Regulator flow rates have been added
- Connector links for flow (links with zero length) are now supported

#### **Other Miscellaneous Changes**

- Ctrl-Wheel now zooms within an individual process in the Processes window
- AddRow step Now supports a 'SpecificObjectorElement' Object Type value, asking for the specific 'ObjectOrElement' if that option is specified.
- **Search step** Improved trace when running the simulation model to include the exact items found by the search and the *Save Index Found* and *Save Number Found* values, if specified.

# Simio Release 4 – Sprint 73 – June 26, 2012

The major new feature in Sprint 73 is an enhancement to Vehicle and Worker to easily support flexible Dwell Time. We also added new macros to support object development by more advanced users. We also made some subtle changes that improve overall product ease of use and robustness.

### Vehicle & Worker

• Minimum Dwell Time – New capability to make it easier to control how long a vehicle will wait at a node before proceeding. The current default continues to be to wait only until all entities that can be immediately loaded are loaded. Now it is easy to add flexible waiting ("dwell time") options to do such things as wait until full, wait until a scheduled departure time, or wait for a specific condition or event.

|          | Properties: Vehicle 1 (Vehicle) |                                    |            |                                                                                                    |
|----------|---------------------------------|------------------------------------|------------|----------------------------------------------------------------------------------------------------|
|          | Transport Logic                 |                                    | ~          |                                                                                                    |
| Vehicle1 | Initial Ride Capacity           | 1                                  | _          |                                                                                                    |
|          | Task Selection Strategy         | First In Queue                     |            |                                                                                                    |
|          | Load Time                       | 0.0                                |            | Minimum Dwell Time                                                                                                    |
|          | Unload Time                     | 0.0                                |            | The specific minimum amount of time that this Vehicle object is required to                                                                                                    |
|          | Park to Load/Unload             | False                              |            | wait, or 'dwell', at a node to load and unload entities.                                                                                                    |
|          | Minimum Dwell Time Type         | Specific Time                      |            |                                                                                                    |
|          | Minimum Dwell Time              | 0.0                                | 1          |                                                                                                    |
|          | Dwell Only If                   | IVehide.CurrentNode.IsExternalInpu | The second |                                                                                                    |
|          | Travel Logic                    |                                    |            | Dwell Only If                                                                                                    |
|          | Initial Desired Speed           | 2.0                                |            | If specified, this condition will be used to indicate whether the vehicle must<br>respect the minimum dwell time at a node if that requirement has not yet<br>expired, thereby forcing the vehicle to wait, or 'dwel', at the node for                                                                                                    |
|          | Initial Network                 | Global                             |            |                                                                                                    |
|          | Network Turnaround Met          | Exit & Re-enter                    | -          | possible additional loads.                                                                                                    |
|          | Routing Logic                   |                                    |            | Property in the second second s |
|          | Initial Priority                | 1.0                                |            | node before the minimum divel time has expired if the vehicle to exit a<br>node before the minimum divel time has expired if the vehicle has reached<br>full ride capacity, or if there is little to no chance of additional loads. Another<br>example condition might be to only respect the minimum divel time<br>requirement if the vehicle is at a node meeting some specific criteria.                                                                                                    |
|          | Initial Node (Home)             | 226.2                              |            |                                                                                                    |
|          | Routing Type                    | On Demand                          |            |                                                                                                    |
|          | Idle Action                     | Park At Node                       |            |                                                                                                    |
|          | Off Shift Action                | Park At Node                       | -          |                                                                                                    |

# **Property Default Values**

**Macros** – There are 'macros' that can be put in the default value of a property that will expand to the correct value when an object when that property is instantiated. The new macros are:

- \$(InstanceName)
- \$(DefinitionName)
- \$(AssociatedObjectInstanceName)
- \$(AssociatedObjectDefinitionName)

For example previously if you renamed ModelEntity to something else, then placed an instance, you would get an error about ModelEntity.Picture not being a valid property value. The default value for the property is now set to "\$(DefinitionName).Picture", which now resolves correctly when the instance is placed, and no errors occur. This feature will make it easier to design library object which can be reused without errors like this.

#### Miscellaneous

**Zoom** – Zoom now works better in that zoom in, then out will return you to the original zoom level. And a problem with some "fuzzy" graphics on view change has been corrected.

Process Window – Categories now have a better look and feel as well as some small bug fixes.

# Simio Release 4 – Sprint 72 – June 1, 2012

In this sprint, we have added many new entity functions in support of sequence planning and scheduling. These functions can be used to access various pieces of information within an entity's sequence table/plan. Additionally, we are continuing our development on flow processing. A new example library is now available on our user forum for a preliminary look at the various features within flow.

# **New Entity Property**

• **Due Date Expression** – The expression used to return a 'due date' value for an entity of this type.

# **New Entity Sequence Related Functions**

- Entity.Sequence.NumberJobStepsRemaining Returns the current number of steps remaining in the entity's assigned sequence, including the current job step.
- Entity.Sequence.ExpectedOperationTimeRemaining Returns the sum of the expected operation times for the remaining steps in the entity's assigned sequence, including the current job step.
- Entity.Sequence.CriticalRatio Returns an index for determining how much the entity's assigned sequence is considered to be on schedule given the due date and expected operation time remaining. A value of 1.0 is 'on schedule'. A value less than 1.0 is behind, while a value larger than 1.0 is ahead of schedule. This function returns a value equivalent to the expression '(Entity.Sequence.DueDate Run.TimeNow) / Entity.Sequence.ExpectedOperationTimeRemaining'.
- Entity.Sequence.SlackTime Returns the expected amount of time that would be left until due date after completing the entity's assigned sequence, if the sequence's remaining operation time was started now. This function returns a value equivalent to the expression '(Entity.Sequence.DueDate Run.TimeNow) Entity.Sequence.ExpectedOperationTimeRemaining'.
- Entity.Sequence.SlackTimePerOperation Returns the average slack time per remaining operation for the entity's assigned sequence. This function returns a value equivalent to the expression 'Entity.Sequence.SlackTime / Entity.Sequence.NumberJobStepsRemaining'.
- Entity.Sequence.DueDate Returns a due date for the entity to complete its assigned sequence. The 'Due Date Expression' property for the entity type is used to get the due date value.
- Entity.Sequence.ModifiedDueDate Returns a modified due date value for the entity's assigned sequence, which is the highest of either the due date or the expected completion date if the sequence's remaining operation time was started now. This function returns a value equivalent to the expression 'Math.Max(Entity.Sequence.DueDate, Run.TimeNow + Entity.Sequence.ExpectedOperationTimeRemaining)'.
- Entity.Sequence.DestinationNodes The destination nodes in the entity's assigned sequence.
- Entity.Sequence.DestinationNodes.NumberItems Returns the number of destination nodes in the entity's assigned sequence.
- Entity.Sequence.DestinationNodes.FirstItem Returns a reference to the first destination node in the entity's assigned sequence.
- Entity.Sequence.DestinationNodes.LastItem Returns a reference to the last destination node in the entity's assigned sequence.
- Entity.Sequence.DestinationNodes.ItemAtIndex(index) Returns a reference to the destination node at a specified step index position (or job step) in the entity's assigned sequence.

• Entity.Sequence.DestinationNodes.IndexOfItem(node) - Returns the one-based step index (or job step) of the first occurrence of a specified destination node in the entity's assigned sequence. If the entity does not have an assigned sequence then the value 0 is returned.

#### New Node Property

• **Sequence Expected Operation Time** – The expression used to estimate an expected operation time if this node is in the destination sequence of an entity's assigned sequence table.

# Simio Release 4 – Sprint 71 – May 20, 2012

As in the past several sprints (which have not been released externally), we are continuing to work on features to support flow in future sprints. The Container and Regulator elements, as well as changes to the Transfer step, allow basic flow type objects to be designed and tested. We've also continued to make enhancements to our standard product, such as adding transporter functions and enhancing the Wait step.

### **New Transporter Functions**

- **RideStationLoad** Returns the current 'load' on the station location that holds the entities riding on the transporter. The ride station 'load' is defined as the sum of current entities reserving space on and intending to ride the transporter plus the current number of riders.
- **RideStationOverload** Returns the current difference between the load and capacity values (a positive difference indicating an 'overload') for the station location that holds entities riding on the transporter. The ride station 'load' is defined as the sum of the current entities reserving a spot on and intending to ride the transporter plus the current number of riders. This function returns the difference between the load and the current ride capacity (overload = load capacity).

### **Revised Entity Function**

• Entity.ReservedTransporter –This function is now set to the reserved transporter until the entity is actually loaded and has moved into the transporter's RideStation. (Previously, this value was set to 'Nothing' during any loading time for the entity to move onto the vehicle). Thus, if an entity has reserved space on and intending to ride a specific transporter (but has not yet loaded onto it), its ReservedTransporter function is set to that transporter. The Entity.CurrentTransporter function is used once the entity is riding on the transporter.

# **Standard Library Changes**

- Vehicle/Worker The Ride Capacity property is now an expression property instead of an integer property. This allows greater flexibility in specifying the capacity for vehicles and workers. This property was also renamed *Initial Ride Capacity*.
- **TransferNode** The transporter 'Selection Expression' default value is now 'Candidate.Transporter.RideStationOverload' instead of 'Candidate.Transporter.RideCapacityRemaining'.

# **Routing Group Element / Transfer Node Enhancement**

The Routing Group element now supports the Node List property being independently evaluated for each entity route request (per table entry, for example). Within the Transfer Node, for example, if selecting the entity destination using the 'Select From List' option, the name of the node list might come from table data and differ based on the entity.

#### **Ride Step Changes**

The transporter 'Selection Expression' default value is now 'Candidate.Transporter.RideStationOverload' instead of 'Candidate.Transporter.RideCapacityRemaining'

#### Wait Step Enhancement

The Wait step now allows multiple events and event conditions to be evaluated before releasing entities from the step. The user has the ability to specify for the tokens to wait until all events have been fired or wait until any one of the events have been fired before releasing the tokens from the Wait step.

#### **New SimBit**

We have added a new SimBit to our SimBit library:

• **HourlyStatistic.spfx** – This SimBit displays the use of the Timer and TallyStatistic elements in calculating the average number of entities in a given input buffer on an hourly basis.

#### **Flow Enhancements**

The Container and Regulator elements have been added and the Transfer step has been revised to support the addition of Flow type objects in the future. The Container element is used to define a volume or weight capacity constrained location for holding entities representing quantities of fluids or other mass. The Regulator element may be used to regulate flow transfers of entities into or out of a location. The Transfer step has been modified to include transfers to and from Containers.

It is important to note that while we currently have some new elements and revised steps to support flow, these features should not yet be used within any production models. Examples of using these new features within an object and/or small library are available upon request. We strongly encourage your feedback through the Simio Insiders portion of the forum, under the SI Material Handling / Updated Flow Design, <a href="http://www.simio.com/forums/viewtopic.php?f=10&t=710">http://www.simio.com/forums/viewtopic.php?f=10&t=710</a>.

# Simio Release 4 – Sprint 70 – April 20, 2012

Again in this sprint, much of our development time has been spent with flow related features. We've enhanced a few of our node related functions, as well as added capability to our Search window. Some changes have been made to the way negative costs are handled within our costing areas as well.

# **New Node Functions**

- AssociatedNode (description modified) For an external node, this function returns a reference to the object that the node is attached to and which may be entered or exited using the node. If the node is not an external node, then the Nothing keyword is returned.
- AssociatedStation For an external input node, this function returns a reference to the immediate station location inside the node's associated object that may be entered using the node. If there is no station location, then the Nothing keyword is returned.
- AssociatedStationLoad\*\* For an external input node, this function returns the current 'load' on the station locations inside the node's associated object that may be entered using the node. The associated station 'load' is defined as the sum of current entities en route to the node intending to enter the stations, plus the current entities already arrived to the node but still waiting to enter the stations, plus the current entities occupying the stations.
- AssociatedStationOverLoad\*\* For an external input node, this function returns the current difference between the load and capacity values (a positive difference indicating an 'overload') for the station locations inside the node's associated object that may be entered using the node. Overload = Load Capacity.
- NumberTravelers.RoutingInToEnterAssociatedObject For an external input node, this function returns the current number of travelers with their destination set to this node and which can enter the node's associated object.

\*\*Unlike the deprecated InputLocation.Load and InputLocation.Overload functions, the new AssociatedStationLoad and AssociatedStationOverload functions will consider the 'Processing' station contents of standard library objects such as Server, Combiner, Workstation, and Separator.

# **Costing Changes**

The object and cost center element Cost state can now have a negative value or rate. Previously, Simio was turning negative values into 0.0.

Additionally, we have several built-in cost drivers including resource usage rate/idle rate/per use costs, station per use/holding rate cost, for making it easier to accrue costs to cost centers and object costs. Previously Simio was turning negative values into 0.0 for all the built-in cost drivers. We have added runtime error messages on all of our built-in cost parameters if the user enters a non-negative value.

#### Search Window Enhancements

We have enhanced the Search window (Project Home ribbon) to include object definition names in the searches. For example, if you have 10 Server type objects in your model, but none of the with the word 'server' in the name, previously, a search would not have found these. Now, the Item Type is shown a 'Server' and all server definitions within a Facility window will be located.

# Simio Release 4 – Sprint 69 – April 5, 2012

In this sprint, much of our development time has been spent with flow related features. We've also added some user requested features, such as allowing property values within schedules and applying the external view symbol to a changed symbol of an object.

#### Animation Ribbon – Stacked Bar Graphic

We have added a new graphic for displaying information about queue contents called a Stacked Bar. The Stacked Bar graphically displays the value of some expression evaluated for each item in a designated queue as a display of stacked blocks (for example, ModelEntity.Volume for a Server1.Processing.Contents queue). This can be used in the Facility window or External View window of an object.

### **New SimBits**

We have added two new SimBits to our SimBit library:

- **AppointmentArrivals.spfx** –This SimBit shows model arrivals that occur at a specific time, such as a scheduled appointment. In the example, entities arrive every 15 minutes between 8:00 4:30, but also have a time deviation to demonstrate early and late arrivals.
- WorkersArriveLateToShift.spfx –This SimBit demonstrates the use of schedules for a worker, but also considers the fact that sometimes the worker arrives late to his/her shift. This is done by using a 'sub-classed' Worker object and adding additional properties for the worker's probability of lateness and late time.

#### **New Container and Regulator Elements**

We have added two new elements to the Elements panel that will be used in flow processing, including a Container and a Regulator. These elements are still under development.

#### **External View Symbol**

We added an option in the Right-Click menu when selecting an object that will allow the user to revert back to the 'external view' symbol originally specified. For example, perhaps you place a Server and change its symbol to another graphic. Later, you may wish to change the symbol back to its original default symbol, as shown in the External View of the object.

#### Schedule 'Value' and 'Cost Multiplier' Enhancements

Within a Schedule, under the Day Pattern section, the Work Periods specified allow the specification of a 'Value' which is the capacity value for a given resource. Additionally, a 'Cost Multiplier' can be specified that will factor the cost associated with that given work period and resource. Both of these fields may now be specified as an expression, which may include a property value. This will allow both fields to be changed through experimentation as well.

It is important to note that 'Value' and 'Cost Multiplier' fields are also available within various Exceptions specified (in the Work Period Exceptions within the Schedule, as well as within the Work Period Exceptions specifically within the object's properties). These currently do NOT support properties at this time, but should in the next sprint.

#### **New Node Function**

• AssociatedObject – For an external node, returns a reference to the associated object that may be entered or exited using the node. (For example, for Input@Server1 basic node, this function would return Server1 as its associated object).

### Planning Tab – New 'Logs' View (Enterprise Edition)

Within the Planning Tab of the Enterprise Edition, you will see that the views have changed slightly to include a new 'Logs' view. We have taken the various logs, including the Resource Usage Log, Resource State Log and Constraint Log, out of the Entity Workflow and Resource Gantt areas and into their own view. This will enable users to move more easily between the various log files, without having to move from Entity Workflow to Resource Gantt and back, as was the case with the previous layout.

# Simio Release 4 – Sprint 68 – March 15, 2012

In this sprint, we have continued to add features to Simio to support Flow Processing in the near future. These changes include the addition of weight and volume states (and rates) to entities, as well as some node internal changes to prepare for flow support. Many of our other changes are customer related enhancements, including the addition of arrays for string, element reference and object reference states, as well as variable expression threshold monitoring. We are continuously adding flexibility to our Simio Enterprise edition, including new features for Gantt sorting and filtering.

# **Entity State Changes**

Entities now have Volume and Weight states. The volume is referenced as ModelEntity.Volume and represents the current *logical* volume of the entity. If not defined, the entity's volume will be the *implicit* volume as calculated by the Size parameters. The weight is referenced as ModelEntity.Weight and has an initial value as calculated by the Density and Volume of the entity. Volume and Density can be specified within the Entity's property grid. Any changes to weight (or volume) will change the volume (or weight) to keep a constant density of the entity. The ratio of the Size implicit volume to the logical volume is kept constant during the run.

A 'Rate' parameter is also available on the Volume and Weight states, as well as on the Size state under each of its Length, Width, and Height parameters. The Movement state of the entity also has this similar 'Rate' parameter. These 'Rate' states can be monitored as continuous variables.

Based on the above additions of volume and weight with the entity, the Station element's Contents queue now has the following read-only parameters as well – Volume, Volume.Rate, Weight, Weight.Rate. These represent the cumulative volume and weight contents of the queue. These can be used in a Monitor, so that the total volume or weight of objects in a station doesn't exceed a given value, for example.

#### **String and Element Reference State Arrays**

The String, Element Reference and Object Reference states can now be defined as arrays. In the past, these states were scalar values.

#### New 'Before Processing' Add On Process Trigger

Within the Server, Separator, and Combiner, a new 'Before Processing' add-on process trigger has been provided. This trigger occurs when the entity has been allocated the server/combiner/separator capacity, but before entering (or ending transfer to) the object's processing station.

#### Path, Conveyor and TimePath capacity Changes

The Path, Conveyor and TimePath objects in the standard library have been modified to have an Initial Traveler Capacity that can be an expression (previous software was 'Traveler Capacity' and was a static integer). This allows the dynamic changing of the capacity by using the 'NodeName.CurrentTravelerCapacity' state.

#### **Node Changes**

A node object in Simio now provides the following property:

- Initial Traveler Capacity The initial maximum number of travelers that may simultaneously occupy the node.
- Entry Ranking Rule The rule used to rank entry into this node among competing travelers.
- Entry Ranking Expression The expression used with a 'Smallest Value First' or 'Largest Value First' entry ranking rule.

Nodes also have the following states:

- EntryQueue The queue of entities that are waiting to enter the node.
- **CurrentTravelerCapacity** State used to get or set the current maximum number of travelers that may simulataneously occupy the node.

Nodes also have the following functions:

- **NumberTravelers** Returns the current number of travelers occupying this node.
- **NumberTravelers.RoutingIn** Returns the current number of travelers with their destination set to this node.

The standard library node objects, BasicNode and TransferNode, are no longer 'resources'; therefore, they no longer have the Capacity, Ranking Rule and Ranking Expression properties. The new properties listed above have replaced them. We're confident that the priority merging flow through a node is working better with this new approach.

**Note about behavior change within the BasicNode/TransferNode:** Though the traveler capacity functionality now provided by BasicNode & TransferNode is very similar to the resource-based approach, one difference is that now an entity cannot actually enter the node and execute the 'OnEntered' process and the 'Entered' add-on process trigger until it actually is allocated traveler capacity and thus selected from the node's EntryQueue. Before, an entity would always first enter the node, execute the 'Entered' add-on process trigger if specified, and then have to seize the node resource to continue 'crossing' through the node.

#### Auto-Completer and Drop-Down List Changes

We've taken non-resources off of 'Seize' drop-down lists and no longer show resource functions and states for non-resource objects in the auto-completer. This should make model building using lists easier to use and select from.

#### **Monitor Element Enhancement**

For Monitor elements that have a *Monitor Type* set to 'CrossingStateChange', the *Threshold Value* has now changed to *Initial Threshold Value*. The monitor now has a state 'MonitorName.CurrentThresholdValue' that can be changed during the simulation run. Previously, this threshold was a constant real value. This provides additional flexibility for users to have changing thresholds for a given Monitor element.

#### **Gantt Chart Enhancements (Enterprise Edition)**

If you change row heights or expanded states within the Gantts, Simio now tracks this and remembers it across re-runs.

Gantt charts can now be filtered by resource or entity by right clicking on the resource or entity and selecting the Filter to option. This will filter both the Gantt as well as the associated Log. This is available within both the Resource Plan Gantt, as well as the Entity Workflow Gantt.

#### **Resource Usage Log Columns (Enterprise Edition)**

The Resource Usage Log now has an option to add columns within the Log. These additional columns have the option of being displayed in either the Resource Gantt or the Entity Gantt. The column values are calculated based on an expression value. This is useful for showing additional related info in the Gantt charts.

For example, if you would like to sort the Resource Gantt in a particular manner, you can add a column to the Resource Usage Log that would return a sorting value (1, 2, 3, 4, etc.). This may be based on a table entry or any expression specified. The most recent values in the log for that resource are then shown in the Gantt and can be sorted on.

# Simio Release 4 – Sprint 67 – February 17, 2012

In this sprint, we've continued to enhance the output reports and charts within Simio Enterprise Edition. Additionally, object referencing flexibility has been increased by providing more capability of how various functions are referenced. We've added multiple unit measures in anticipation of additional Simio features in future sprints.

# Dynamic Objects within Resource Plan – Gantt (Enterprise Edition)

The Gantt chart within the Resource Plan panel of the Planning tab for Simio Enterprise has been enhanced to now include dynamic objects, such as Workers and Vehicles. The Gantt chart for these objects shows the order of entity processing , any constrained entities and resource state by individual unit within the population (i.e., Worker[1] and Worker[2] if the object named Worker has an *Initial Number in System* of '2').

### States and Targets Displayed in Properties Window (Enterprise Edition)

The States and Target data that is generated for a given plan is now displayed within the Properties window for a given Entity using a particular Resource. This provides easier viewing of information about states and targets within a table in a grid format.

### **Object Referencing**

We have added the ability to get a reference to an object's external input or external output node, which will allow the user to get property, state or function information on an object's external nodes if they have a reference to the object itself. For example, if you have a Server and you want to get a reference to its external input node, you could type 'Server1.Input.NumberRoutingIn' to determine the number en route to that input node. Alternatively, if you have an ObjectReferenceState that is holding a reference to Workstation1, then you could reference the queue for the output node by specifying 'ObjectReferenceState1.Workstation.Output.RidePickupQueue.NumberWaiting'.

The keyword 'Is' can now be used with an ObjectInstanceProperty so the user can decide if an object is the same type as the object specified in an object's ObjectInstanceProperty. As an example, if you have an object, let's call it 'submodel', and you put an ObjectInstanceProperty on that object, then you can now say Is.ObjectReferenceProperty in your logic. So, you might have an instance of Submodel in the Model and the ObjectInstanceProperty is set to 'PartA' but it has PartA and PartB going into it. The logic might contain a Decide Step that asks 'Is.ObjectInstanceProperty', which is essentially asking 'Is.PartA' but only because that instance's ObjectInstanceProperty is set to 'PartA'.

#### **Units Settings**

We've added a Units Settings button with pull down to set the units to display times, lengths, volumes, mass, travel rates, volume flow and mass flow. This button can be on many ribbons and affects the units displayed within the reports, pivot grid, watch window, status bar and trace window.

# Simio Release 4 – Sprint 66 – January 30, 2012

In this sprint, we've added more flexibility within our Standard Library objects, as well as made some enhancements for our new Enterprise edition software. Work schedules have been enhanced to include a cost multiplier (for overtime, as an example), and have also been added to the Vehicle object. User requested enhancements include the addition of new functions for entities and a new EndRun step, which allows the user to dynamically end the simulation run. We've started adding Enterprise edition specific SimBits to the software as well.

### Work Schedules for Vehicles

Vehicles have been enhanced to include Work Schedules, similar to Workers and other Standard Library objects. The Vehicle now includes an 'Off Shift Action' for determining its behavior when it goes offshift. Additionally, two add-on process triggers, Off Shift and On Shift have been added for users to modify logic when a vehicle goes on or off shift.

#### New EndRun Step

A new EndRun step has been added for use in the Processes window. The EndRun step may be used to set the ending time of the simulation run to the current time. This will cause the run to end once all simulation events scheduled for the current time have been processed.

#### Shadows within the View Ribbon

The Shadows icon within the View ribbon controls whether or not the shadows created by each object in the model are displayed. The light source in Simio is fixed in the corner at a 45 degree angle. However, if shadows are used in conjunction with a dynamic Skybox and the Day/Night cycle, the shadows will be adjusted for the change in the light source. Shadows were also added to the ThemePark example.

#### **Functions for Entities**

- **Sequence.CurrentJobStep** Returns the current row index into the entity's assigned sequence table.
- Sequence.NumberJobsteps Returns the total number of rows (i.e., job steps) in the entity's assigned sequence table.

#### **Cost Multiplier support for Schedules**

A *Cost Multiplier* property has been added to Work Schedules within the Day Patterns definition area. This multiplier is applied to the idle and usage cost rates of a resource following the work schedule specified. The *Cost Multiplier* property can also be found within the Work Period Exceptions when defining a GeneralException.

#### **New SimBit**

We have added a new SimBit to our SimBit library:

• UsingAddRowAndOutputTable\_Enterprise.spfx demonstrates how to use the AddRow step in conjunction with Output tables. This SimBit applies to Simio Enterprise edition, which includes Output tables. Simulation data is written out to a table at the end of a simulation run, including entity entry and exit times from the system, as well as which server the entity has been processed on.

### **Replication Runner (Enterprise and Team Editions)**

Simio Replication Runner is a program that allows an Experiment in Simio to distribute its replications to other computers on the local network. When other network computers are running Simio Replication Runner, the Simio experiment will use the resources on that computer for the experiment run, thus distributing the processing requirements across multiple computers on the network.

### **Resource Plan Gantt Chart Changes (Enterprise Edition)**

Within the Resource Plan Gantt chart within the Enterprise edition, we've modified the presentation of Resource States, as well as Exceptions to be easier to view as well as edit.

Additionally, when a specific entity at a given resource is highlighted within the Resource Plan's Gantt chart, the table properties of that entity are now displayed within the properties window on the right. Any editable properties can then be changed directly within the Gantt view without changing to the Data Tables window.

# Simio Release 4 – Sprint 65 – January 11, 2012

In this sprint we continue to enhance features within our product based on user feedback. Some of this sprint's changes include usage time based failures for resource, vehicle enhancements, new SimBits, and a number of new functions that have been added to provide the user with greater modeling flexibility and use of object references.

#### **Usage Based Failures for Resources**

Resources now have the usage time based failures within the Reliability section of properties. This provides greater functionality for resources, allowing downtimes to be based on not just calendar time, but alternatively based on the amount of time that the resource is actually in use.

#### HomeNode Variable for Worker / Vehicle

A new HomeNode variable has been added for users to dynamically assign the home location for a given worker/vehicle, using either Vehicle.HomeNode or VehicleName[x].HomeNode. The Initial Home location of both workers and vehicles can be changed during the simulation run using an Assign step.

#### Day/Night Icon for SkyBox

With dynamic skybox views in 3D, there is now a new day/night icon that can be turned off/on to display ambient light and a moving sun/moon.

#### Functions for Resource-enabled objects

- **Capacity.CurrentOwners** The objects that currently own (have seized) capacity units of this resource.
- **Capacity.CurrentOwners.NumberItems** Returns the number of objects that currently own (have seized) capacity units of this resource.
- **Capacity.CurrentOwners.FirstItem** Returns a reference to the first owner in the list of owners that have currently seized capacity units of this resource.
- **Capacity.CurrentOwners.LastItem** Returns a reference to the last owner in the list of owners that have currently seized capacity units of this resource.
- **Capacity.CurrentOwners.ItemAtIndex(index)** Returns a reference to the owner at a specified index position in the list of owners that have currently seized capacity units of this resource.
- **Capacity.CurrentOwners.IndexOfItem(owner)** Returns the one-based index of the first occurrence of a specified owner in the list of owners that have currently seized capacity units of this resource. If the owner has not seized the resource then the value 0 is returned.
- **Capacity.AllocatedTo(owner)** Returns the current number of capacity units of this resource that are allocated to (have been seized by) a specified owner object.

#### **DateTime Functions**

We've added new functions that return a number representing a minute, hour, day, month, year, etc. based on a datetime input. There are also additional functions that convert a datetime to/from a string and those that let you determine which day of the week, month or year corresponds to a given datetime. These functions include:

- Year, Month, Hour, Minute, Second
- DayOfYear, DayOfMonth, DayOfWeek
- DaysInMonth
- FromString, ToString

### **Activity Element Functions**

- ActualDurationFor(entity) Returns the actual per batch time duration of this activity for the specified entity. Note that if the activity has not yet been started by the entity, then the duration returned will be based on if the entity was next to start the activity, respecting a sequence-dependent or change-dependent duration type accordingly.
- **BatchesRequiredFor(entity)** Returns the total number of sequential batches required for the specified entity to perform the activity as per the operation quantity and activity batch size parameters.

### **Entity Object Functions**

- **CurrentOperation** If the entity object is currently performing an operation, then this function returns a reference to that operation.
- **CurrentActivity** If the entity object is currently performing an operation activity, then this function returns a reference to that activity.

# **Workstation Functions**

• ActualSetupTime – This function may be used as the dynamic selection expression to select the next job at a workstation, or in the selection expression to select a workstation from a list of candidate workstations at a node. It returns the actual setup time duration that would be applied if the associated entity was next to start operation on the workstation, respecting a sequence-dependent or change-dependent duration type accordingly.

#### **Operation Element Functions**

• **EstimatedMakespanFor(entity)** - Returns the estimated amount of time for the specified entity to perform this operation, from the start of the first activity to the end of the last activity, assuming the operation's activities will be spanned over (i.e., extended by) any off-shift periods for the operation's primary resource.

#### **New SimBits**

We have added three new SimBits to our SimBit library, including:

- InitializeObjectPropertiesFromATable.spfx demonstrates how to store and reference object specific data within a table. In this example, information about two servers is stored in different rows in a table. The *Auto-set Table Row Reference* property of an Object Reference column is used to point to the appropriate row.
- **RequestRideFromSameTransporter.spfx** shows how to request the same worker from a 'list' of workers that an entity had utilized earlier in the model for a task later in the simulation. The function Entity.CurrentTransporter is utilized to store information with the entity for later use.
- **UpdateStateInModelFromObject.spfx** demonstrates how a user-defined object can update the state of a model from within the object. The communication between objects in hierarchy is the focus of this example, which is an enhancement of the SimBit 'ProcessModelWithinModel.spfx'.

#### Performance Slider for Targets (Enterprise Edition)

Within the Targets / Tables / Gantt ribbons in the Enterprise edition, we've added a performance slider to easily allow users to change the upper and lower limits of target performance levels.

# Simio Release 4 – Sprint 64 – December 1, 2011

There are two major components to this sprint. First we are releasing the long anticipated **Simio Enterprise Edition** with its Risk-based Planning and Scheduling (RPS) features. This culminates over a year of implementation. While we will continue to enhance the Enterprise feature set (just as we continue to enhance Design Edition), the general release of Enterprise Edition is an important milestone. Second, our "routine" enhancements to the base simulation products continue. Features include resource costing for Workstation objects and added material costing, 'Random' selection rule for selecting between resources, added user customized functions, and more.

# **Simio Enterprise Edition**

Simio Enterprise adds a powerful set of patent-pending features. You can use Enterprise as either a richer, more feature-packed, environment for general modeling, or you can use it to extend your simulation models into daily operational support. Extend the use and lifespan of your previously built Simio models or build and execute new models for Risk-based Planning and Scheduling (RPS). Custom-tailor reports, graphs, and tables for use by schedulers. Reduce your risk and costs by analyzing your schedules in ways never before possible.

Enterprise features include:

### Table States

Enterprise users can add State columns to a Data Table, which allows them to update our Data Tables with information. This updating can happen during the model run and then the contents of the Data Table can be exported after the run. This powerful feature provides users with a new method for keeping track of data during a run and also opens possibilities for getting run time data out of Simio into other production systems.

Unlike other Table column types, the table state column values are not inputted by the user at the start of the simulation run. These values are assigned during the simulation run by an Assign step. Table States may also be utilized in an expression. Just as you can define different types of states for an object, such as an Integer State or a String State, you can also define different types of States for a Table column. Other examples include Boolean, List, Object Reference and Level states, to name a few.

# Targets

Enterprise users can add Targets to a Data Table to use as another type of output measure. A Target is an expression that will be evaluated at the end of the simulation run to determine if a particular goal is met, such as "Is this target within a user-defined acceptable range?"

A target's Expression property is evaluated at the end of a simulation run and classified according to the upper and lower bounds specified. The user defines these Upper and Lower Bounds and then also specifies what text should be written to the table if the final value falls below the Lower Bound, above the Upper Bound or falls within the Bounds. An example might be to have the column display "On-Time" for orders that fall within Bounds or "Late" for orders that fall above the Upper Bound.

#### Custom-design a Scheduling Environment

You can define what the scheduling user can see and edit in the Data Tables. The Enterprise user can decide if a scheduling user (using the Scheduling Edition software available soon) or someone accessing the Tables from the Planning tab can view or edit each column of each table. The Enterprise model builder might want to allow other users to see certain columns of a table, not see other columns or even allow editing of a few columns. This is controlled by two properties on a table column called Visible and Editable found under the Operational Planning property category.

#### Resource Gantt Chart

Simio Enterprise Edition provides a Resource Gantt chart that graphically illustrates the states of constrained resources over time. It displays each entity that utilizes the resource. Within this Resource Gantt, you can graphically edit the resource's capacity, allowing you to add exceptions to a Work Schedule, such as adding overtime for a resource. The chart also allows the user to see which entities are waiting for the resource.

#### Entity Gantt Chart

Simio Enterprise Edition provides an Entity Gantt chart that graphically illustrates an entity's usage of resources over time. The user can also see each constraint that impedes the progress of the each entity. This Gantt also displays date-time based milestones and targets for each entity, along with any associated risk measures.

#### **Detailed Logs**

#### Resource Usage Log

This table provides detailed information on each resource and each entity that utilized it. Information such as the start time, end time, duration of use are available for a thorough analysis. This chart can be filtered and sorted.

#### **Resource State Log**

This log provides details of the resource states over time. It shows all the resources, their resource state (i.e. Busy, Failed, OffShift), when that resource entered that state and when it left that state. This chart can be filtered and sorted.

#### Constraint Log

This table shows a record of each constraint that impedes the progress of each entity. It aids in identifying bottlenecks and determining how to best improve a facility's operation. This table will indicate if an entity is being constrained because it is waiting on the capacity of a resource to become available or because it is waiting for an arrival of a resource, such as a Worker or Vehicle. The name of the constraint item is listed, along with a description of that item and when the wait time began and ended. This chart can be filtered and sorted.

#### **Results and Analysis**

Target Summary provides a high level summary of Target performance. There are also Risk Plots are available for a graphical analysis of Target performance. After the Risk Analysis is run, the Risk Plots provide confidence intervals and percentiles for the target of each entity. Detailed Results, such as

queue lengths and wait times, are available in a pivot grid that can be filter, sorted or exported. This is similar to the Results pivot grid in a Simio model 's Results tab.

There are three reports available to display results of a Plan:

The *Resource Dispatch List* report includes chart and graphical representations for tasks on a particular resource for a given time period. The user inputs the specific Resource for which to display information and the report will display the entity, the start time, the end time and duration that this entity used this resource.

The *Workflow Constraint Analysis* report provides additional information to the Constraint Log within the Entity Workflow window. For each constraint type, the report includes information on the Constraint Item, number of Occurrences, Average Wait and Total Wait times, both in chart and graph formats. Constraints are then also displayed graphically by Facility location.

The *Resource Utilization Summary* report displays all the Resource states of each Resource and the total time it spent in that state. The information can be displayed in both a chart and graphically within the report.

# **General Simio Features**

#### **Random Selection Rule for Seizing Resources**

We have added a new rule for selecting from Resource Lists, the 'Random' selection logic. Now, when seizing a resource / worker from a list of objects, you may randomly select between them. This is an enhancement that has been requested from many of our users.

#### **Named Views for Pivot Grids**

We have enhanced our Pivot Grid ribbon to include the Add View, Change View and Manage Views options, which users currently have within the View ribbon for saving animation views. However, these various views within the pivot grid allow users to save changes to sorting, filtering, column ordering and column width. Pivot Grids are available within the Results tab for running a simulation, experiment viewing when running multiple simulation replications and within the detailed results area of the Planning tab within Simio Enterprise edition for planning and risk analysis.

#### **Costing for Materials and Workstation Objects**

We have enhanced our costing features to include both material costs and workstation costs. The Material element now includes a Cost per Unit that is charged if a quantity of material is consumed. The Consume step includes the option to accrue material costs and a new Material element function, MaterialCostCharged, has been added.

Within the Workstation object of the Standard Library, resource costs have been added that include the Idle Cost Rate, Cost per Use and Setup, Processing and Teardown Cost Rates.

#### **New Costing Functions**

Two new functions are available for all intelligent objects that are considered resources, including Capacity.IdleCost and Capacity.UsageCostCharged. These functions will return the Idle Cost and Usage Cost Charged data items for a resource. This information is reported within the results of the simulation run.

#### **User Defined Functions**

We have added the ability for users to define their own custom functions within Simio. This can be done within the Definitions tab / Functions panel by selecting the **Function** button. A customized function may include a combination of other functions and/or expressions that the user is interested in viewing or analyzing during the simulation run.

This new capability supplements the previously available Function Tables on the Data tab which are useful for calculating a return value based on interpolating from a set of values. The new Functions allow you to create your own function name that will return the result of any expression you provide. This is particularly useful when you repeatedly use a long expression and you would like to instead reference that expression by a simple name.

Function Tables within the Data tab have been renamed **Lookup Tables** to avoid confusion and the keyword **Function** is no longer needed in front of the Lookup Table name.

# Simio Release 4 – Sprint 63 – November 16, 2011

This sprint we continue to enhance the Risk-based Planning and Scheduling (RPS) features of Simio Enterprise Edition. We have also added resource costing to the Standard Library objects and made some UI changes. Our biggest feature in this sprint, however, is the addition of 'table-based' elements through the auto-create features. Now, within a data table, elements and their properties may be automatically created. This opens up many possibilities for importing bill of materials and so much more into the simulation model using tables and auto-create.

# Data Binding Enhancements for Table Importing

There are some new enhancements to the data binding features within Simio, including the addition of database binding (i.e., binding a data table to Access, ODBC, Ole DB, Oracle or SQL Server). We've also added Binding Options, so that data within a table can be automatically updated / bound to a table at the start of a simulation run or manually imported.

### **Auto-Create Elements from Tables**

Simio now has the capability of defining Elements and their properties from within Data Tables. This powerful feature enables users to store information, such as bill of materials and many other data items within Excel or other data sources, import into a table and automatically create various Elements.

For any given Element Reference column in a data table, the Reference Type property can be changed from the default value of 'Reference' (which will simply reference an existing element) to 'Create' (which will actually auto-create an element). Each element type has its own properties that can also be populated with a single value, expression or reference to another column in the data table.

# **Skybox Animation Feature**

Within the 3D view of the Facility window, users now have the capability to define a SkyBox, which will place either a static or dynamic background or sky view within the animation. Dynamic options include clouds moving (typically the speed factor should be set to 5-10 or greater to see movement), while static options include various outdoor scenes. Users can create their own SkyBoxes as well. The "library" skyboxes are simply \*.zip files with images inside them with the names front, back, left, right, top, bottom. They don't need to have all of those names in them, Simio will use whatever ones it finds. They are located in the Skybox folder under \Public\PublicDocuments\Simio.

#### **SetRow Step Enhancement**

The SetRow step within the Processes window has been changed to allow the token to assign a Table Name and Row Number to a specific object or element. This would include object / element reference names as well. This allows the user greater flexibility in assigning table data to specific objects, such as a Server for example.

#### **Costing Enhancements**

Resource Cost categories have been added to the Standard Library objects that are utilized as resources. This includes Server, Combiner, Separator, Resource, Vehicle and Worker objects. Resource costs include Idle Cost Rate, Cost Per-Use and Usage Cost Rate. Cost rates are accrued to the entity or owner object for the duration of the idle or busy time.

The Seize step now includes two new costing related properties within the Resource Seizes repeat group. These include the Accrue Usage Costs (True/False) and Per-Use Cost Accrual (At Seize, At Release, Next Station). These allow the user additional flexibility in determining whether a particular seize step will cause costing to be accrued and if so, when the per-use cost will occur.

### Simio Enterprise Documentation

While the Simio Enterprise Edition has been available to early adopters for about 10 months, it will be made publicly available very soon. Enterprise may be thought of in two ways:

### A new high-end version of Simio containing many valuable modeling features like:

- Specify states that can be added to a table. Table states can be written to during a run, thus updating your tables with output information.
- Add Targets to tables to use as another type of output measure: "Is a target within a userdefined acceptable range?"
- Model "builder" can customize tables for a model "user" controlling what is displayed and what of that can be changed.
- Resource Gantt chart to graphically illustrate states of constrained resources over time
- Entity Gantt chart to graphically illustrate an entity's usage of resources over time
- Detailed Resource Usage Logs that list how long and when a Resource was used by a particular entity.
- Resource State Logs that summarize how long and when a Resource was in each state (for example; Busy, OffShift or Failed).
- Analysis of Targets both deterministic (plan) and stochastic (risk analysis).
- A Constraint Log which aids in identifying bottlenecks and determining how best to improve a facility's operation.

#### A new tool for Risk-based planning and scheduling

- A very flexible modeling and analysis environment including all of the tools mentioned above.
- Works with Simio Scheduling Edition for deployment of a customized tool for schedulers.

If you are interested in learning more about Simio Enterprise Edition, both an introduction to Risk-based Planning and Scheduling (RPS), as well as the user's guide for the new features are now included in the Simio on-line Help. Look for the major topic named "Scheduling in Simio Enterprise" or look for any of the sub-topics that include the word "Enterprise". Please note that these features are only available in the Enterprise Edition, which requires an upgrade from Team Edition.

# Simio Release 4 – Sprint 62 – October 25, 2011

This sprint, like the past several sprints, includes many new features in Risk-based Planning and Scheduling (RPS). We have enhanced our Costing capabilities, have added some features to the Processes window and continue to add SimBit examples to our extensive library.

#### **Processes Window Ease of Use**

The Processes window now has auto-scrolling capability, which will make navigating around larger processes much easier. When you want to move a step or a segment connector to another location within a large process, simply move the connector or step to the right or left and the window will auto-scroll. Additionally, the right-click menu for steps has been enhanced to provide options to Disconnect Exit and Disconnect Alternative Exit. These options are available if the step's exit can be disconnected without leaving part of the process disconnected from the Begin step.

#### **Costing Enhancements**

We've continued to add costing to the Simio product. With this sprint, Cost per Use and Holding Cost Rate properties have been added to every buffer within the Standard Library objects. These define costs to hold an entity in the buffer. For example, the Source includes these costs for its output buffer, while the Sink includes this costing information for its input buffer. Server, Workstation, Combiner and Separator now have buffer usage / holding costs for all input and output buffers.

Any transporter object, including the Vehicle & Worker objects in the Standard Library, now have a new Transport Costs section that define costs for an entity to use the transporter (cost per rider), as well as a transport cost rate.

The Station element now includes a 'Financials' section with Parent Cost Center, Cost per Use and Holding Cost Rate properties.

#### **New Costing and Population Functions**

In addition to costing properties within the Standard Library objects, there have been many new functions added for users to easily access costing information about the model, as well as population information about entities. These include:

For Queue States:

**MinimumCostWaiting** - Returns the minimum cost that an item accumulated while it waited in the queue.

**MaximumCostWaiting** - Returns the maximum cost that an item accumulated while it waited in the queue.

AverageCostWaiting - Returns the average cost that an item accumulated while it waited in the queue.

#### For entities / agents:

**Population.CostPerItem.Average** – Returns the average cost that was accumulated by destroyed objects of this object's type.

**Population.CostPerItem.Minimum** – Returns the minimum cost that was accumulated by destroyed objects of this object's type.

**Population.CostPerItem.Maximum** – Returns the maximum cost that was accumulated by destroyed objects of this object's type.

**Population.Index** – Returns the one-based index of this object in the population that the object is a member of.

**Population.FirstItem** – Returns the reference to the first member in the current of this object's type. **Population.LastItem** – Returns the reference to the last member in the current of this object's type. **Population.ItemAtIndex(index)** – Returns a reference to the member at a specific index position in the current population of this object's type.

**Population.Indexofitem(object)** – Returns the one-based member index of a specified object in the current population of this object's type. If the population does not contain the object, then the value '0' is returned.

#### **New Costing SimBit**

We have added a new Simbit to our extensive SimBit library:

• **Financials.spfx** highlights some of the new financial support recently added to Simio. The model demonstrates modeling Capital Cost, Buffer Holding Costs, Cost on an Entity and how to manually apply costs in process logic. The SimBit documentation contains detailed explanations for how the costs in the Results tab were calculated by Simio.

#### New Example

We have added **RSPExample.spfx** to the pre-installed examples. While this requires and is primarily intended for use with Simio Enterprise Edition, many of the basic modeling features are available for viewing with other Simio editions.

# Simio Release 4 – Sprint 61 – October 3, 2011

This sprint includes many new features in Risk-based Planning and Scheduling (RPS) which is still in the early adopter phase. Since most people do not have access to those features they are not described here. (If you want more information, look to the Simio Products page or contact Simio for a personal demonstration). In addition we have improved code stability (that's marketing speak for fixed some bugs <sup>(i)</sup>). We have also added features that allow you to run larger models and make better use of your computer resources, as well as additional capabilities for Costing and Resources.

# **Experiment Replication Runner**

Although Simio does not have any built-in memory limits, we were previously limited to the address space permitted by 32 bit operating systems. This limitation was most frustrating when you tried to take full advantage of multiple processors when running a large model. We have made two changes to address these problems.

- Multiple concurrent runs can now be made using separate processes. This will give everyone (regardless of your OS) the full memory available <u>to your OS</u> for use with each replication or scenario being run.
- If you are running a 64 bit OS, Simio can now take advantage of this when running experiments. Since 64 bit has the potential to address a huge memory space, each replication can use the full memory available to your system.

Under **Advanced Options** in **Experiment** you will find new options:

- **Replication Runner** Provides 3 options to control how multiple replications are run.
  - *InProcess* runs replications in the same process as the main Simio executable. This is the fastest mode for small models, but is also the most limited in availability of memory.
  - **External32** takes advantage of separate processes for each run, but always uses 32 bit processing, even if you are on a 64 bit OS. This is a good compromise of making more memory available, while preserving execution speed.
  - **External** takes advantage of separate processes for each run, using either 32 bit or 64 bit based on your OS. On a 64 bit system, this may run some models slower, but can take full advantage of all available memory. Some very large models may require this setting.

Note, when you first use either of the external options, you may get a warning message from your firewall protection software which will result in an error in Simio. If you allow Simio access through the firewall (still internal to your computer), it should run normally.

• **Concurrent Replications** – Allows you to limit the number of replications that you will run concurrently on a multiprocessor system. This defaults to unlimited (0), but is appropriate when your model requires more memory than your current hardware and software configuration can provide.

# **Costing Features**

Last sprint we introduced the Cost Centers element for the model, as well as Cost states for each object. This sprint, we have enhanced our costing features to now include Parent Cost Center and Capital Cost to most of the Standard Library objects, as well as Initial Cost and Initial Cost Rate for the ModelEntity. Costing calculations are then done automatically for each static object, such as Source, Sink, Server, Workstation, Separator, Combiner, and Resource. These costing features are still at the early look phase – feel free to experiment with them and tell us what you think, but don't yet use them in a real project because they are still changing.

#### **Resource Specific Exceptions**

It is fairly common that facilities operate with a set of "standard" work schedules, but that specific people or devices might temporarily work a different schedule (e.g. "Joe, can you work 2 hours overtime on Wednesday?"). For many of our Standard Library objects that contain resources, we have added the ability to 'override' a specific schedule's exceptions for that particular resource. For example, let's say that Server1 follows an 'AllServers' schedule, which includes several work day and period exceptions (as defined in the Schedules panel of the Definitions window). Server1 may also specify a particular work day or work period exception that will 'override' those defined with the 'AllServers' schedule.

# Simio Release 4 – Sprint 60 – September 12, 2011

Within this sprint of Simio 4, we've spent a lot of time adding new user functions and providing greater flexibility for users for modeling. We think you'll find the Object and Element reference states, in combination with the functions, very powerful in model building. Additionally, we've begun the process of adding Costing mechanisms to the software. This sprint provides you with some costing basics, allowing users to assign costs and specify currency types. Future sprints will expand on the costing basics to provide even greater functionality.

# **New Functions for Intelligent Objects**

We have added many new functions to all intelligent objects (which include all Standard Library objects) as well as some specific functions for particular groups. Below is a list of those new functions:

**Current Node** - If the entity object's leading edge is currently at a node or the entity is located in a station owned by a node, then this function returns a reference to that node. Otherwise the Nothing keyword is returned.

**DestinationNode** - Returns a reference to the entity object's current destination node, or the Nothing keyword if the entity does not have a destination.

**CurrentLink** - If the entity object's leading edge is currently on or at the end of a link, then this function returns a reference to that link. Otherwise the Nothing keyword is returned.

**TrailingLink** - If the entity object's trailing edge is currently on or at the end of a link, then this function returns a reference to that link. Otherwise the Nothing keyword is returned.

**CurrentStation** - If the entity object is currently located in a station, then this function returns a reference to that station. Otherwise the Nothing keyword is returned.

**BatchParent** - If the entity object is currently located in a station, then this function returns a reference to that station. Otherwise the Nothing keyword is returned.

**ReservedTransporter** - If the entity object has made a reservation to ride on a transporter, then this function returns a reference to that transporter. Otherwise the Nothing keyword is returned.

**CurrentTransporter** - If the entity object is currently riding on a transporter, then this function returns a reference to that transporter. Otherwise the Nothing keyword is returned.

**NetworkDistance.ToNode( node )** - Returns the shortest travel distance from the entity object's current location to a specified node using the entity's current network.

**NextEntityAheadOnLink** - If the entity object's leading edge is on a link, then this function returns a reference to the next entity immediately ahead on the same link. If there is no entity ahead then the Nothing keyword is returned.

**NextEntityBehindOnLink** - If the entity object's trailing edge is on a link, then this function returns a reference to the next entity immediately behind on the same link. If there is no entity behind then the Nothing keyword is returned.

**SeizedResources.NumberItems** - Returns the current number of resources seized and owned by this object.

**SeizedResources.FirstItem** - Returns a reference to the first resource in the list of resources currently seized and owned by this object.

**SeizedResources.LastItem** - Returns a reference to the last resource in the list of resources currently seized and owned by this object.

**SeizedResources.ItemAtIndex(index)** - Returns a reference to the resource at a specified index position in the list of resources currently seized and owned by this object.

**SeizedResources.CapacityUnitsOwned(resource)** - Returns the number of capacity units of a specified resource that are currently seized and owned by this object.

**Location.Parent** - Returns a reference to the parent object that contains or is associated with the object's current location.

**CurrentNetwork** - Returns a reference to the entity object's currently assigned network.

**Distance( fromNode, toNode)** - Returns the shortest travel distance between two nodes using this network.

**DirectDistanceTo.Object( object )** - Returns the direct (straight-line) distance from this object to another specified object.

**DirectDistanceTo.Location ( x, y, z )** - Returns the direct (straight-line) distance from this object to a specified coordinate location.

**Population.Cost.Total** – Returns the total cost that was accumulated by destroyed objects of this object's type.

**Population.Cost.Average** – Returns the average cost that was accumulated by destroyed objects of this object's type.

**Population.Cost.Minimum** – Returns the minimum cost that was accumulated by destroyed objects of this object's type.

**Population.Cost.Maximum** – Returns the maximum cost that was accumulated by destroyed objects of this object's type.

### **Object and Element Referencing**

Object Reference and Element Reference state variables have been added to the Definitions tab, States panel of the product. This powerful feature allows users to store the names of elements and / or objects in state variables for use in various properties of objects, as well as functions. For example, the name of a Process can be stored within an 'Process' type of Element Reference state for an entity; then, within the model, the state name can be used when referencing a process. This would enable multiple entity types to reference different processes to be used within the same property field. This feature, along with the various functions that have been added, will allow users much more flexibility in specifying properties and enables 'macro' type modeling.

#### **Costing Basics**

The start of some basic costing constructs have been added to Simio, including a new Cost Center element, which can be found in the Elements panel of the Definitions tab. Cost Centers can be hierarchical by specifying parent cost center information. The Advanced Options under the Run ribbon now also includes several Financials options, including default currency and exchange rate values. Objects now include a 'Cost' level state variable, which permits the cost or cost rate to be changed by using the Assign step in the Processes window. There are multiple costing functions available as well.

Additional costing functionality, including automatic costing calculations within Standard Library objects, will be implemented in future sprints.

#### **New SimBits**

We have added two new SimBits to our SimBit library that demonstrate the object referencing states.

- **Object ReferenceOnEntity.spfx** demonstrates how one of the new functions, Location.Parent, can be used to store where an entity is currently located. This information is then later used in decision making logic.
- SeizingSameResourceFromList.spfx shows the use of an object reference state to store the name of the last seized resource that an entity was allocated (from a list in this case). The object reference state is then used in the next Server to seize the same resource, using the state name.

#### Importing tables into repeat groups

Table names and schema may now be converted from table format to repeat group format by using the 'Convert to Repeat Group' button in the Table ribbon. By selecting this, a table of the same name is created, with repeatable properties for each of the columns. The name of the table is then changed to be 'TableName\_Original'. This feature allows the mapping of table data from a higher level in object hierarchy.

#### Persisting user settings

Users often customize the appearance of components in your model like column widths, table tab ordering, filtering on a particular column and setup of the categories within the Processes window. When a model is saved, your user-specified settings are now saved with the model so that when you open the model again, your changes are restored.

#### Load recent project

A 'Load most recent project at startup' button has been added to the Save window. If this box is checked, your project will automatically open when starting Simio.

#### **Compatibility Issues**

Objects with base classes who have newly introduced items with the same identifiers as items already in the object will cause less problems than they used to. Refer to the Known Issues.pdf file for more details.

# Simio Release 4 – Sprint 59 – August 18, 2011

This past sprint includes several features that users have requested. We have also spent a good deal of time on object and element referencing, which should be available in the next sprint.

#### List Creation using Right Click in Facility Window

You can easily create your node, object, and transporter lists by simply right-clicking on the object(s) within the Facility window and adding them to (or deleting them from) an existing or new list. In previous Simio versions, a List was created by going to the Definitions window, Lists panel, specifying the list type and then entering all of the object names for that list. Now, you can individually or group select the items you'd like in a list and add them to an existing list or create a new list. Based on the type of objects selected, Simio determines the type of list that can be generated.

### Create step and Separator object include Copy to a new Object Name

Prior to this sprint, when a copy of an entity was made using either the Create step or the Make Copies option of the Separator object, the copy was of the same type as the original entity. The option is now available to change the type of entity that is created. The information from the original entity is copied to the newly created entity, including state values, assigned network and destination, as well as table references. The size values, entity picture and any properties will be assigned from the new entity type.

# Where's the Rest?

In case you are a history buff who would like to see a sprint by sprint account of how we got to this point, you can find that here:

http://www.simio.com/downloads/public/documents/SimioHistoricalReleaseNotes.pdf. This contains records from the first 59 sprints (0-58) covering the generation of Simio major releases 1 - 4.